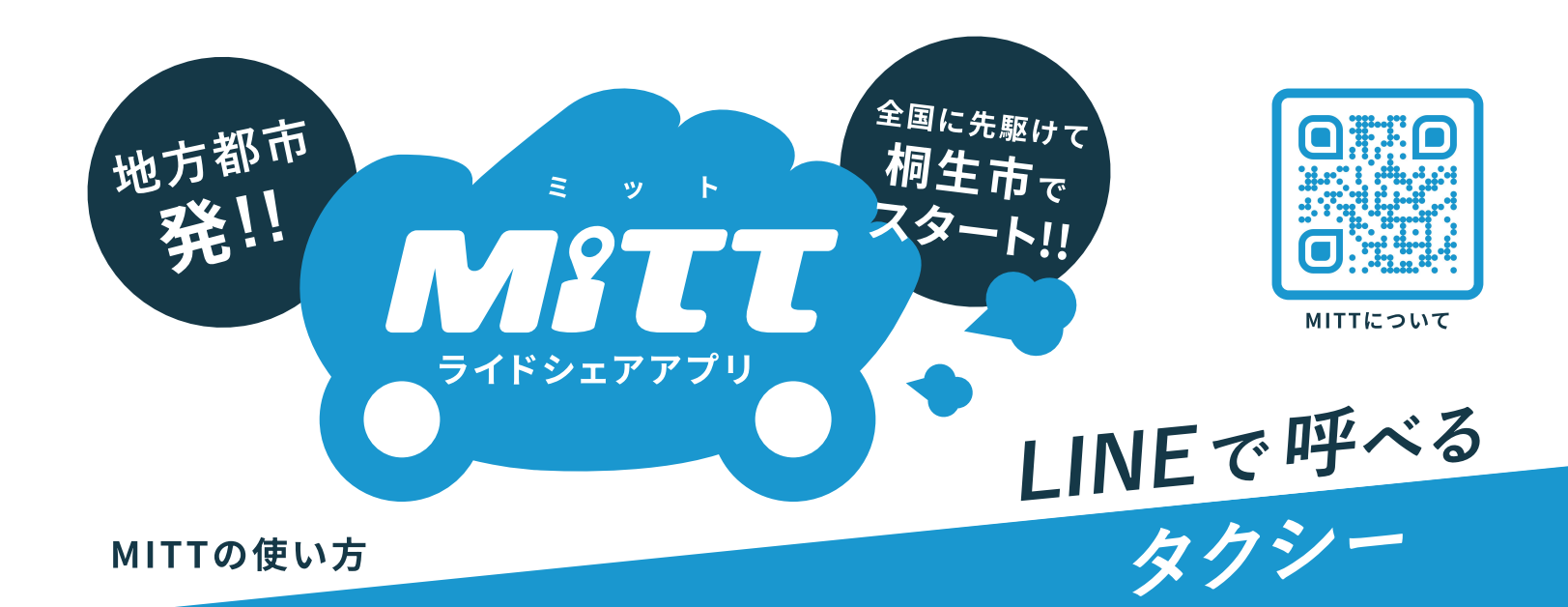

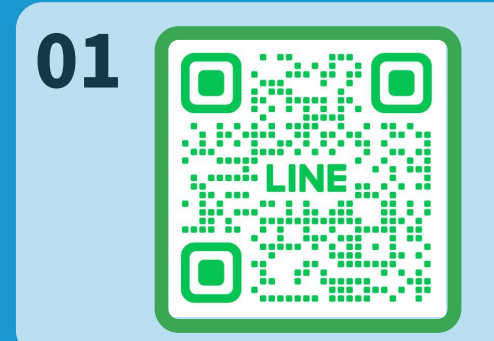

## QRコードからLINEお友達登録

お使いのスマートフォンで左のQRコードを読み込みます。 LINEでMITT公式をお友達登録してください。 MITTアプリはLINE内に組み込まれているため、新たにMITTアプリの インストールは必要ありません。 ※事前にLINEアプリのインストールが必要です。

## 02 ライドシェアを呼ぶを選択

アプリ内の「車を呼ぶ」をタップして、ご希望の種別を選択してライドシェアを呼びます。 ライドシェア(※1)は運賃が事前にわかるため、従来のように交通状況などに左右されることなく 安心してご利用いただけます。

※1 事前確定運賃はライドシェアのみの適応となります。 タクシーは従来通りのメーター料金になります。

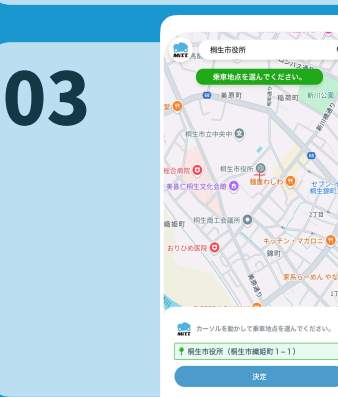

## 乗車地点、降車地点を設定

MITTでは常に最新のマップを直感的に操作して乗車・降車を指定できるため、間違えがなく簡単にご利用いただけます。

また、乗り降りの場所をピンポイントで指定できるために、スムーズなお車の利用が可能になっております。

## 04 到着したお車に乗車

お車は到着し次第LINEで連絡がきます。 ご指定の場所においでいただければすぐに目的地まで乗車が可能とな ります。 また、ルート・乗車時間・運賃などがまとめて確認できるために 安心してご利用いただけます。

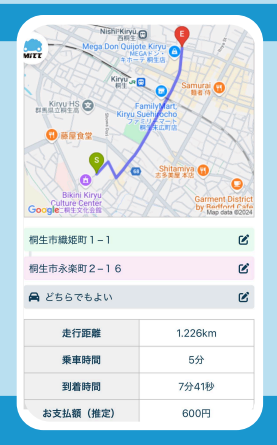

車を呼ぶ

MITT